• La Dashboard fornisce una panoramica del traffico sul sito web. Queste statistiche possono essere utili per ulteriori analisi.

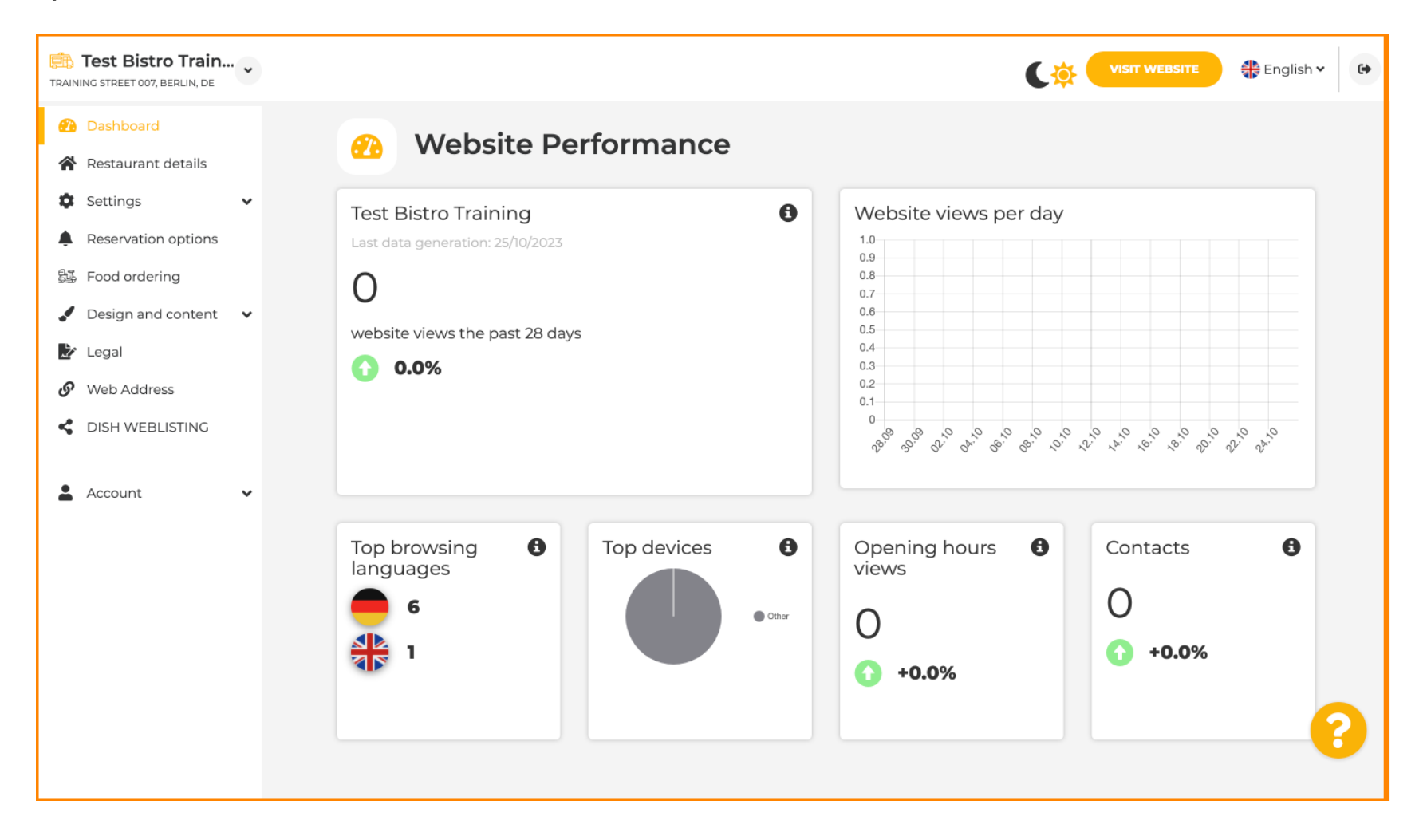

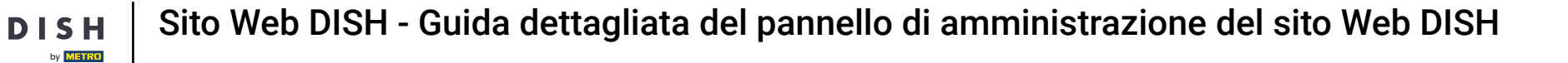

## • Nei Dettagli del ristorante è possibile modificare i dati di contatto della struttura.

| TRAINING STREET 007, BERLIN, DE                                                  |            |                                                                                                    |                           |         |                                                     |                                                                                                    | 🕀 Eng                                     | glish 🗸 | 6 |
|----------------------------------------------------------------------------------|------------|----------------------------------------------------------------------------------------------------|---------------------------|---------|-----------------------------------------------------|----------------------------------------------------------------------------------------------------|-------------------------------------------|---------|---|
| <ul> <li>Dashboard</li> <li>Restaurant details</li> </ul>                        | 🔗 Ade      | dress & contact detai                                                                                                    | ls                        |         |                                                     |                                                                                                    |                                           |         |   |
| <ul> <li>Settings</li> <li>Reservation options</li> <li>Food ordering</li> </ul> |            | By unchecking this box the establishment n<br>will not be shown over your cover image any<br>This makes sense, when your cover image in<br>your establishment name already. | ame<br>Imore.<br>Includes |         | The phone<br>by your gu<br>clicking of<br>on your w | e number and email addre<br>uests to communicate with<br>n the checkboxes, they will<br>ebsite.                       | ss will be use<br>you. By<br>be displayee | ed<br>I |   |
| <ul> <li>Design and content</li> <li>Legal</li> </ul>                            | Name*      | Test Bistro Training                                                                                                    | ~                         | Phone*  | +49 🕶                                               | 1739945912                                                                                                    |                                           |         |   |
| <ul><li>Web Address</li><li>DISH WEBLISTING</li></ul>                            | Street*    | Training Street 007                                                                                                    |                           | E-mail* | christian                                           | renner84@gmail.com                                                                                                    | more                                      |         |   |
| 🛓 Account 🗸 🗸                                                                    | Post code* | 10000                                                                                                    |                           |         | Additiona<br>when you<br>address.                   | norm provides customers a<br>nt way to write you a messa<br>lly, customers can contact<br>disabled the public display | ige.<br>you even<br>/ of your ema         | ail     |   |
|                                                                                  | City*      | Berlin                                                                                                    |                           |         | 🖌 Show                                              | v a contact form on the w                                                                                             | ebsite                                    |         |   |
|                                                                                  | Country    | Germany<br>Can your Food truck be found under this add<br>If not, please configure your locations here.                                                                     | dress?                    |         |                                                     |                                                                                                    |                                           |         | 2 |

## Inoltre, è possibile collegare gli account social media dell'istituto.

D

| TRAINI | Test Bistro Train<br>NG STREET 007, BERLIN, DE | • • |                                    |                                                                                                   |                                                                |
|--------|------------------------------------------------|-----|------------------------------------|---------------------------------------------------------------------------------------------------|----------------------------------------------------------------|
| 2      | Dashboard                                      |     | Post code*                         | 10000                                                                                             | when you disabled the public display of your email address.    |
| *      | Restaurant details                             |     |                                    |                                                                                                   | Show a contact form on the website                             |
| \$     | Settings                                       | ~   | City*                              | Berlin                                                                                            |                                                                |
| ۰      | Reservation options                            |     | <b>6</b>                           | 0                                                                                                 |                                                                |
| 54     | Food ordering                                  |     | Country                            | Germany                                                                                           |                                                                |
|        | Design and content                             | ~   |                                    | Can your Food truck be found under this address?<br>If not, please configure your locations here. |                                                                |
| 1      | Legal                                          |     |                                    | H save                                                                                            |                                                                |
| G      | Web Address                                    |     |                                    |                                                                                                   |                                                                |
| <      | DISH WEBLISTING                                |     |                                    |                                                                                                   |                                                                |
|        |                                                |     | Soc Soc                            | cial network links                                                                                |                                                                |
| -      | Account                                        | ~   |                                    |                                                                                                   |                                                                |
|        |                                                |     | Facebook                           | https://www.facebook.com/nuovomario                                                               | × REMOVE                                                       |
|        |                                                |     | Generic                            | https://www.youtube.com/c/DISHSupport                                                             | ort/featured X REMOVE                                          |
|        |                                                |     |                                    | + ADD LINK                                                                                        |                                                                |
|        |                                                |     |                                    |                                                                                                   |                                                                |
|        |                                                |     |                                    | H save                                                                                            |                                                                |
|        |                                                |     |                                    |                                                                                                   |                                                                |
|        |                                                |     | Designed by DISH Digital Solutions | GmbH. All rights reserved.                                                                        | Imprint   FAQ   Terms of Use   Data Privacy   Privacy Settings |

Fare clic su Orari di apertura , nelle impostazioni, per modificare gli orari di apertura.

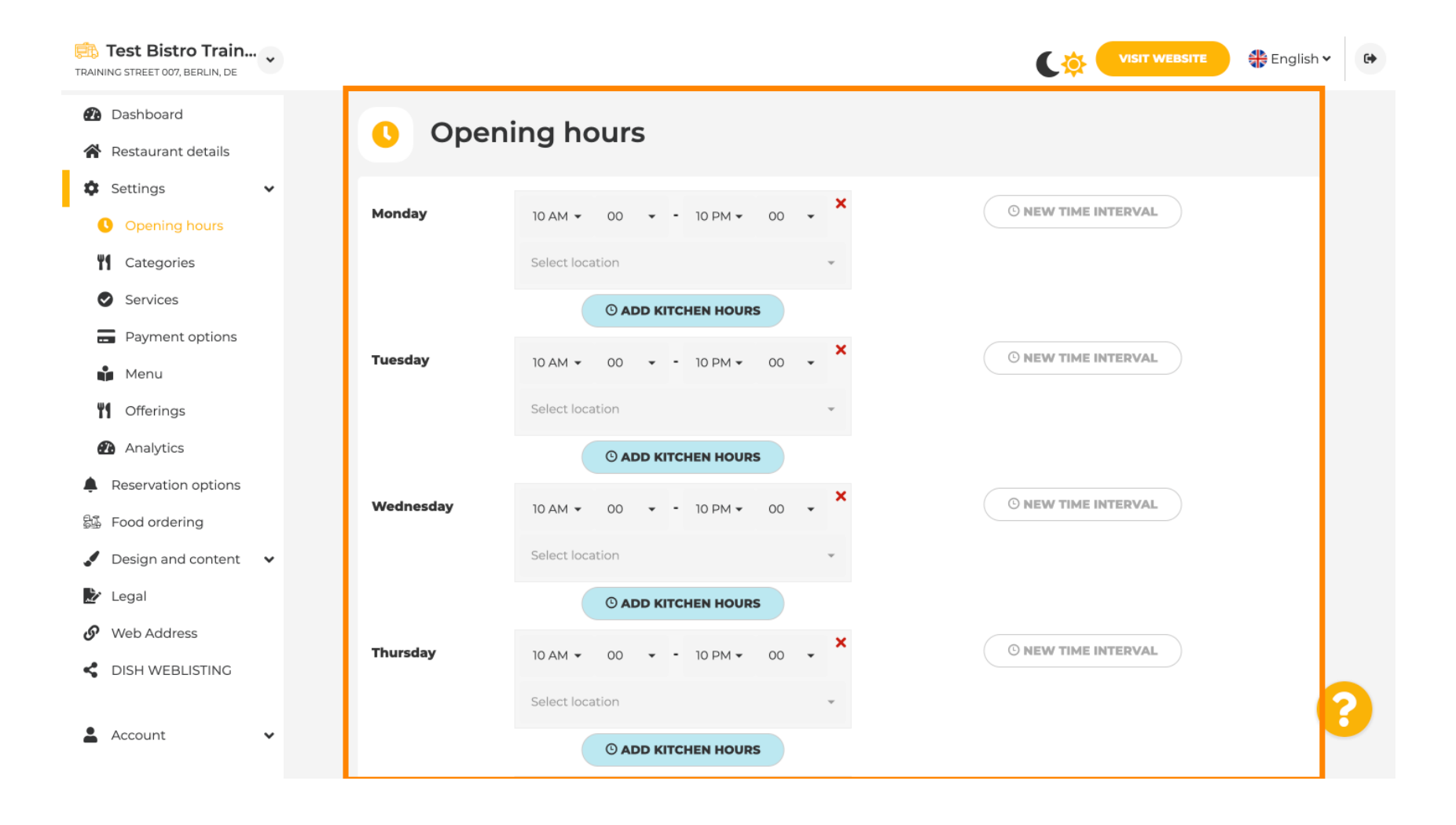

# Puoi anche impostare gli orari di apertura per altri indirizzi di sedi .

| Test Bistro Train<br>TRAINING STREET 007, BERLIN, DE | •        |                                         |                       |                                |                                     | English 🗸 🕞                  |
|------------------------------------------------------|----------|-----------------------------------------|-----------------------|--------------------------------|-------------------------------------|------------------------------|
| 🕐 Dashboard                                          |          | Saturday 12                             | AM ▼ 00 ▼ - 11 PM ▼ 0 | ×                              | © NEW TIME INTERVAL                 |                              |
| 倄 Restaurant details                                 |          | C-1                                     | last location         |                                |                                     |                              |
| Settings                                             |          | Se                                      | lect location         | *                              |                                     |                              |
| Opening hours                                        |          |                                         | © ADD KITCHEN HOURS   |                                |                                     |                              |
| Categories                                           |          | Sunday - clos                           | ed -                  |                                | © NEW TIME INTERVAL                 |                              |
| Services                                             |          |                                         |                       |                                |                                     |                              |
| Payment options                                      |          |                                         |                       | + ADD EXCEPTION                |                                     |                              |
| Menu                                                 |          |                                         | Display your openin   | ng status (open/closed) on you | r cover image                       |                              |
| M Offerings                                          |          |                                         |                       |                                |                                     |                              |
| Analytics                                            |          |                                         | Sync my op            | pening hours with Dish Reserv  | ation                               |                              |
| Reservation options                                  |          |                                         |                       | H SAVE                         |                                     |                              |
| 显 Food ordering                                      |          |                                         |                       | 11 SAVE                        |                                     |                              |
| Design and content                                   |          |                                         |                       |                                |                                     |                              |
| 🏂 Legal                                              |          | 🚓 Locatior                              | ns addresses          |                                |                                     |                              |
| 🔗 Web Address                                        |          |                                         |                       |                                |                                     |                              |
| CISH WEBLISTING                                      |          |                                         | + ADD NEW LOCATION    |                                |                                     | 2                            |
| Account                                              | Designed | oy DISH Digital Solutions GmbH. All rig | hts reserved.         |                                | Imprint   FAQ   Terms of Use   Data | a Privacy   Privacy Settings |

#### 

DISH by METRO

#### Nella sezione Categorie, puoi modificare la categoria aziendale. Nota: eventuali modifiche avranno un impatto anche sulle offerte e sui servizi.

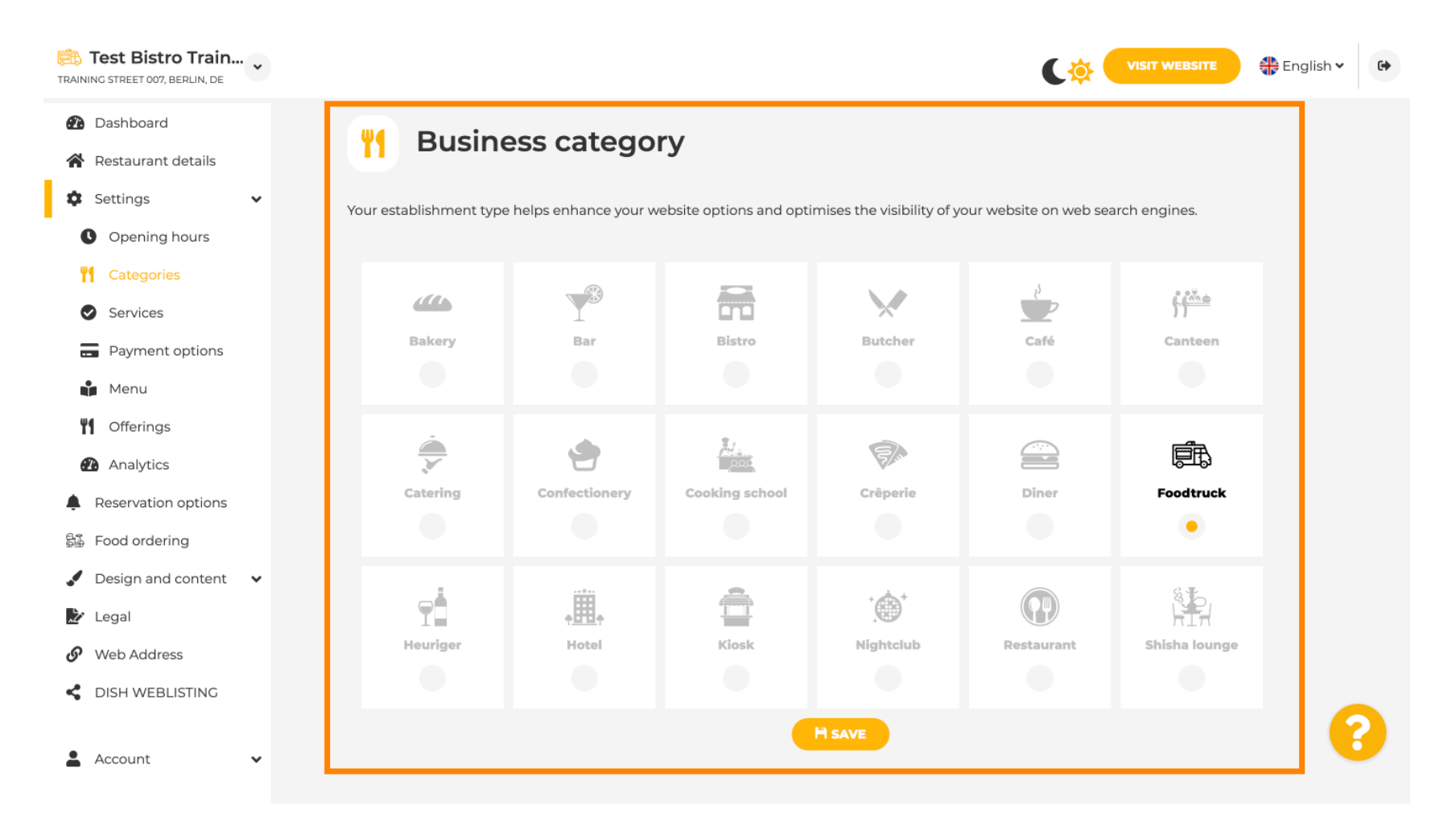

Ð

Nella sezione Servizi, puoi modificare o aggiungere i servizi offerti dalla struttura. Influiscono sulla visibilità sui motori di ricerca.

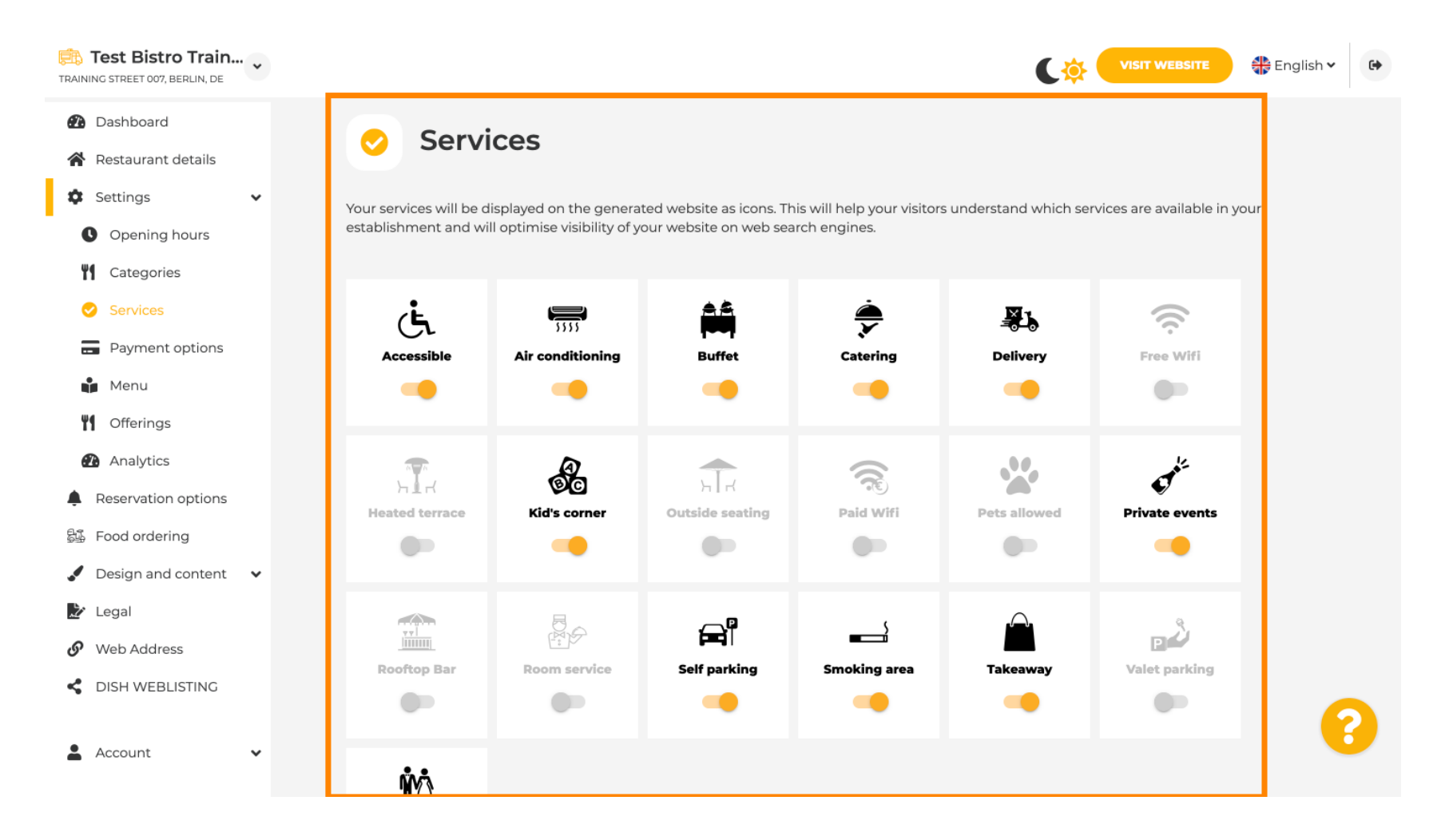

### Nelle opzioni di pagamento puoi abilitare o disabilitare le opzioni di pagamento.

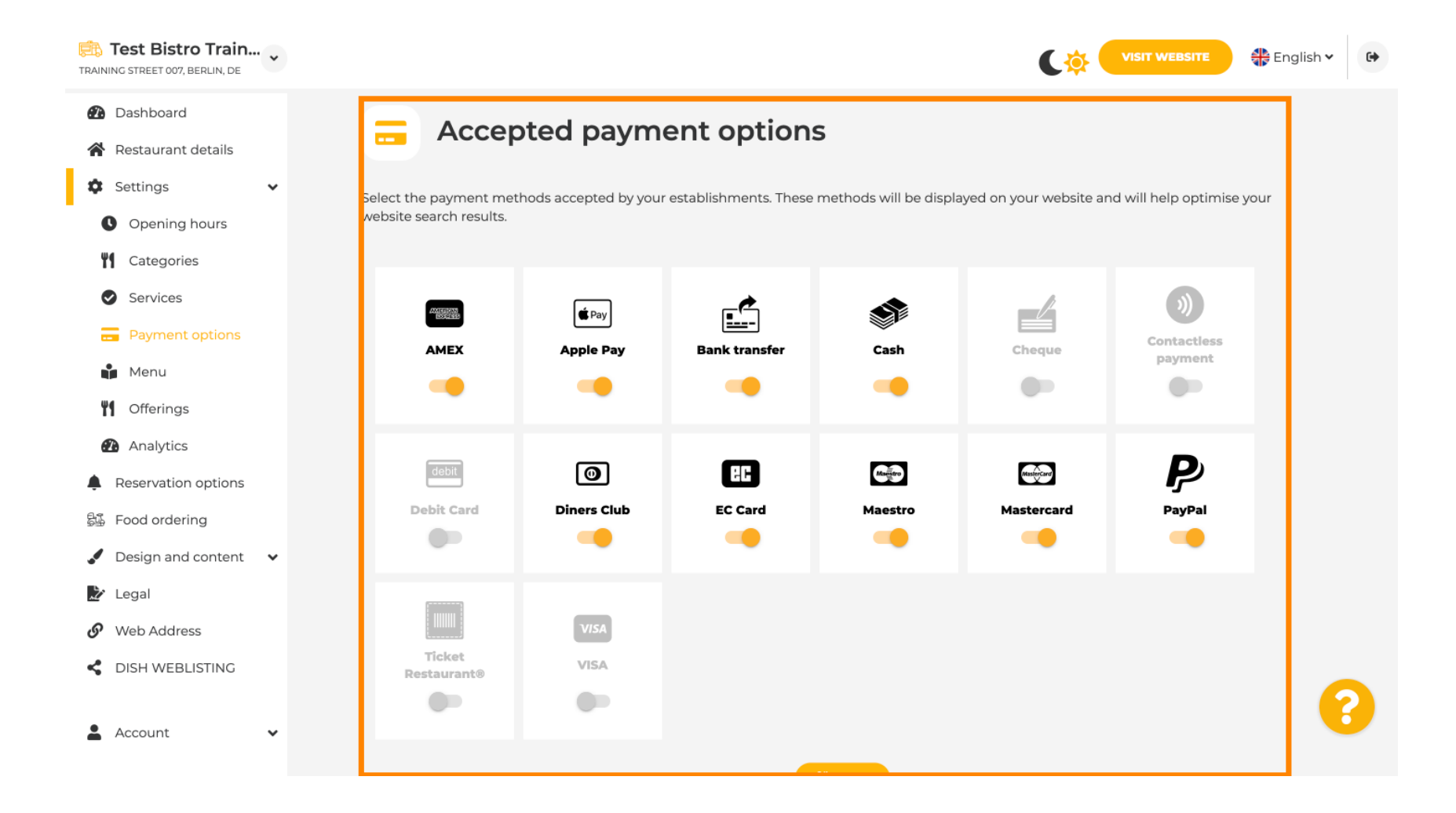

DISH

by METRO

D

Nel menu puoi aggiungere un nuovo menu al sito web. Basta caricare un documento o creare un PDF dalle immagini.

| Test Bistro Train                                      |                                                  |                                                                      |                                                                           | C                                                                            | VISIT WEBSITE                                                          |
|--------------------------------------------------------|--------------------------------------------------|----------------------------------------------------------------------|---------------------------------------------------------------------------|------------------------------------------------------------------------------|------------------------------------------------------------------------|
| <ul><li>Dashboard</li><li>Restaurant details</li></ul> | 🔒 Re                                             | estaurant me                                                         | enu                                                                       |                                                                              |                                                                        |
| 🕸 Settings 🗸 🗸                                         | Upload up to 1                                   | 0 menus as a picture in JP0                                          | G/PNG format or as PDF document.                                          |                                                                              |                                                                        |
| Opening hours     Categories                           | lf you want to<br>Thereupon, yo<br>menu for your | combine the separate page<br>u can upload multiple JPG,<br>visitors. | es of your menu into a single PDF fi<br>/PNG photos, which are automatica | le, please click <b>"Create menu PI</b><br>Ily combined into a PDF file. Thi | <b>DF from multiple images"</b> .<br>s enhances the readability of the |
| <ul> <li>Services</li> <li>Payment options</li> </ul>  | Menu                                             | Winter Menu                                                          | Document                                                                  | Winter-Menu.pdf                                                              | X REMOVE                                                               |
| Menu                                                   | Menu                                             | Menu                                                                 | Document                                                                  | Menu.png                                                                     | X REMOVE                                                               |
| Orierings     Analytics     Reservation options        | New<br>Menu                                      |                                                                      |                                                                           |                                                                              |                                                                        |
| Food ordering                                          |                                                  |                                                                      | TO UPLOAD (PDF / JPG / PNG)                                               |                                                                              |                                                                        |
| Legal                                                  |                                                  | - or -                                                               |                                                                           |                                                                              |                                                                        |
| Web Address                                            |                                                  | CREATE MENU                                                          | PDF FROM MULTIPLE IMAGES                                                  |                                                                              |                                                                        |
| DISH WEBLISTING     Account                            |                                                  | H SAVE                                                               |                                                                           |                                                                              | 6                                                                      |

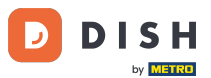

Nella sezione "Offerte", puoi modificare i tipi di cucina e altre offerte generali. Nota: seleziona con attenzione la tua cucina principale, poiché ciò influirà sul testo automatico e sui risultati dei motori di ricerca.

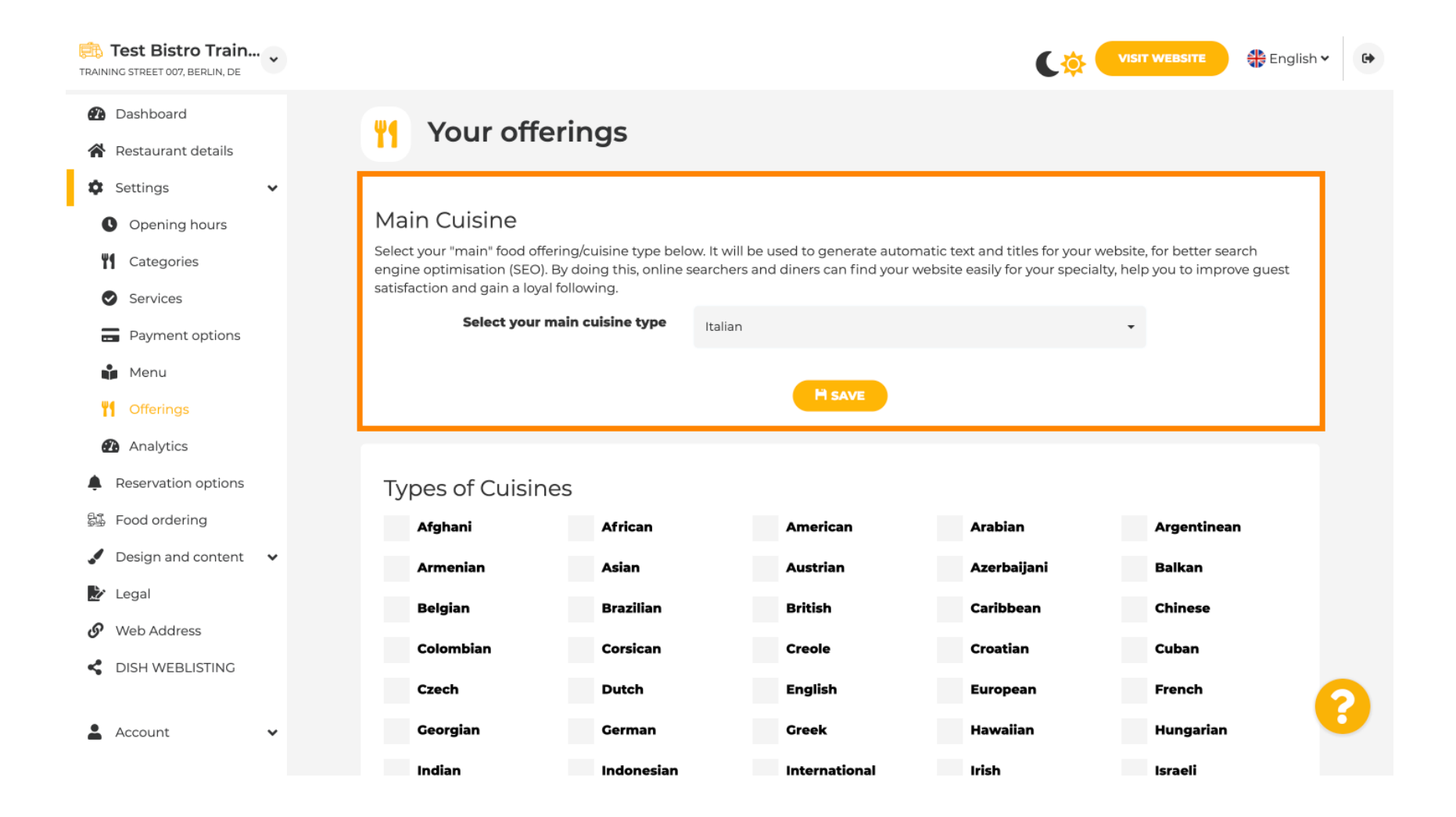

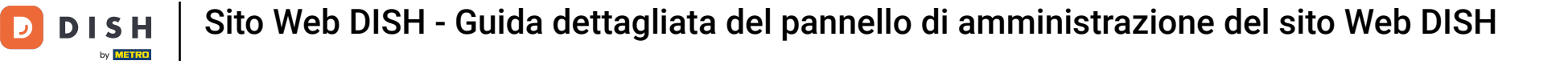

# In Analytics puoi inserire il codice Analytics .

| Test Bistro Train                                      |                                                                                              |                              | 🚼 English 🗸 😝             |
|--------------------------------------------------------|----------------------------------------------------------------------------------------------|------------------------------|---------------------------|
| <ul><li>Dashboard</li><li>Restaurant details</li></ul> | Custom Google Analytics                                                                      |                              |                           |
| 🕸 Settings 🗸 🗸                                         |                                                                                              |                              |                           |
| • Opening hours                                        | Google Analytics                                                                             |                              |                           |
| Categories                                             |                                                                                              |                              |                           |
| Services                                               | Please add you personal Google Universal Analytics code here to track your own visitor data. |                              |                           |
| Payment options                                        | Google Universal Analytics                                                                   |                              |                           |
| 🔒 Menu                                                 |                                                                                              |                              |                           |
| M Offerings                                            | H SAVE                                                                                       |                              |                           |
| Analytics                                              |                                                                                              |                              |                           |
| Reservation options                                    |                                                                                              |                              |                           |
| 员 Food ordering                                        |                                                                                              |                              |                           |
| Design and content                                     |                                                                                              |                              |                           |
| 之 Legal                                                |                                                                                              |                              |                           |
| 🚱 Web Address                                          |                                                                                              |                              |                           |
| CISH WEBLISTING                                        |                                                                                              |                              |                           |
| 🛓 Account 🗸 🗸                                          | Designed by DISH Digital Solutions GmbH. All rights reserved.                                | FAQ   Terms of Use   Data Pi | rivacy   Privacy Settings |

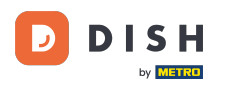

Nella sezione Prenotazioni puoi selezionare le opzioni preferite per ricevere le prenotazioni tramite il sito web.

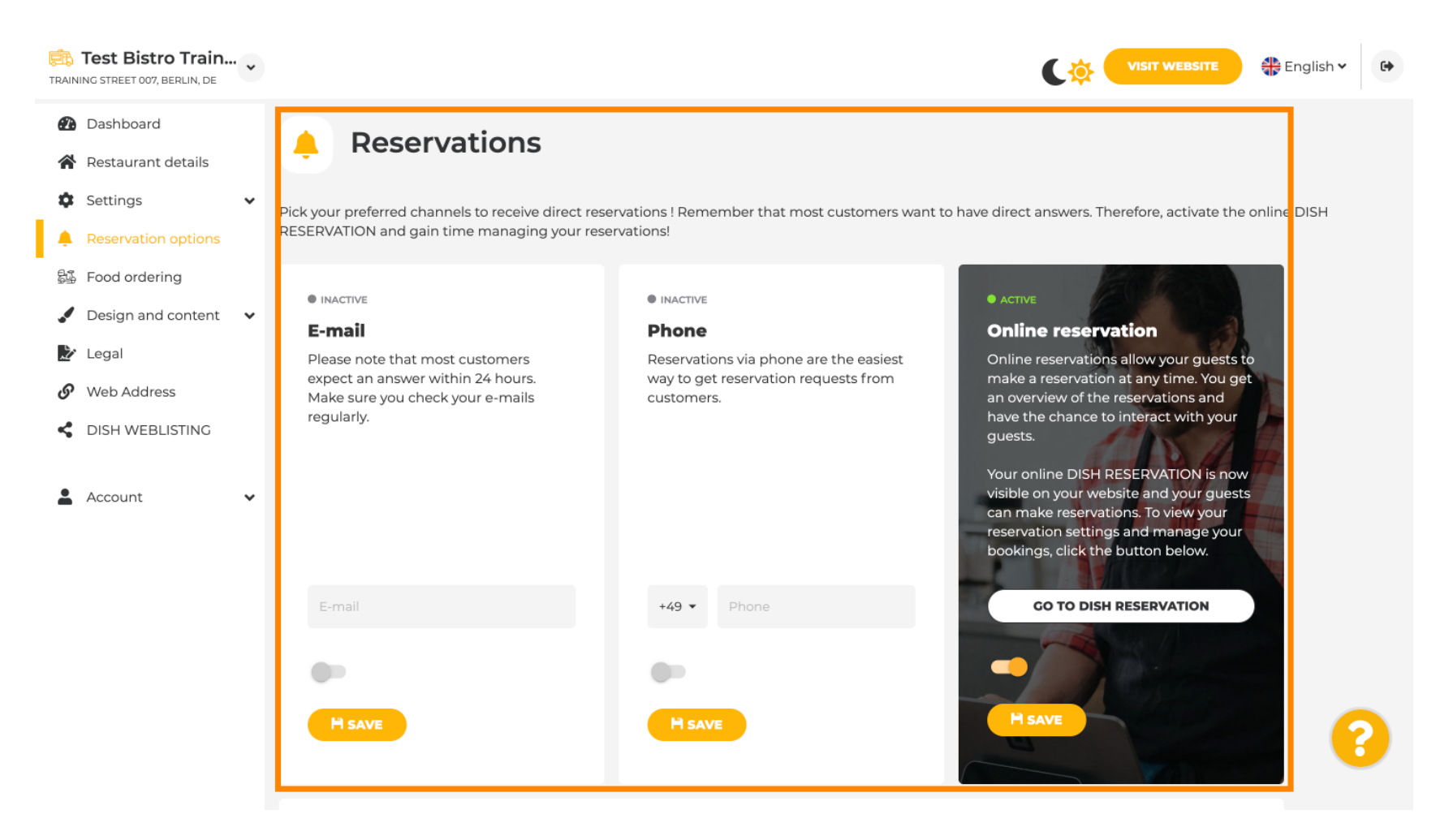

DISH

## Durante l'ordinazione di cibo , puoi abilitare o disabilitare un modulo d'ordine per gli ordini da asporto. Nota : questa funzione sarà disponibile dopo che il menu sarà stato caricato sul sito web.

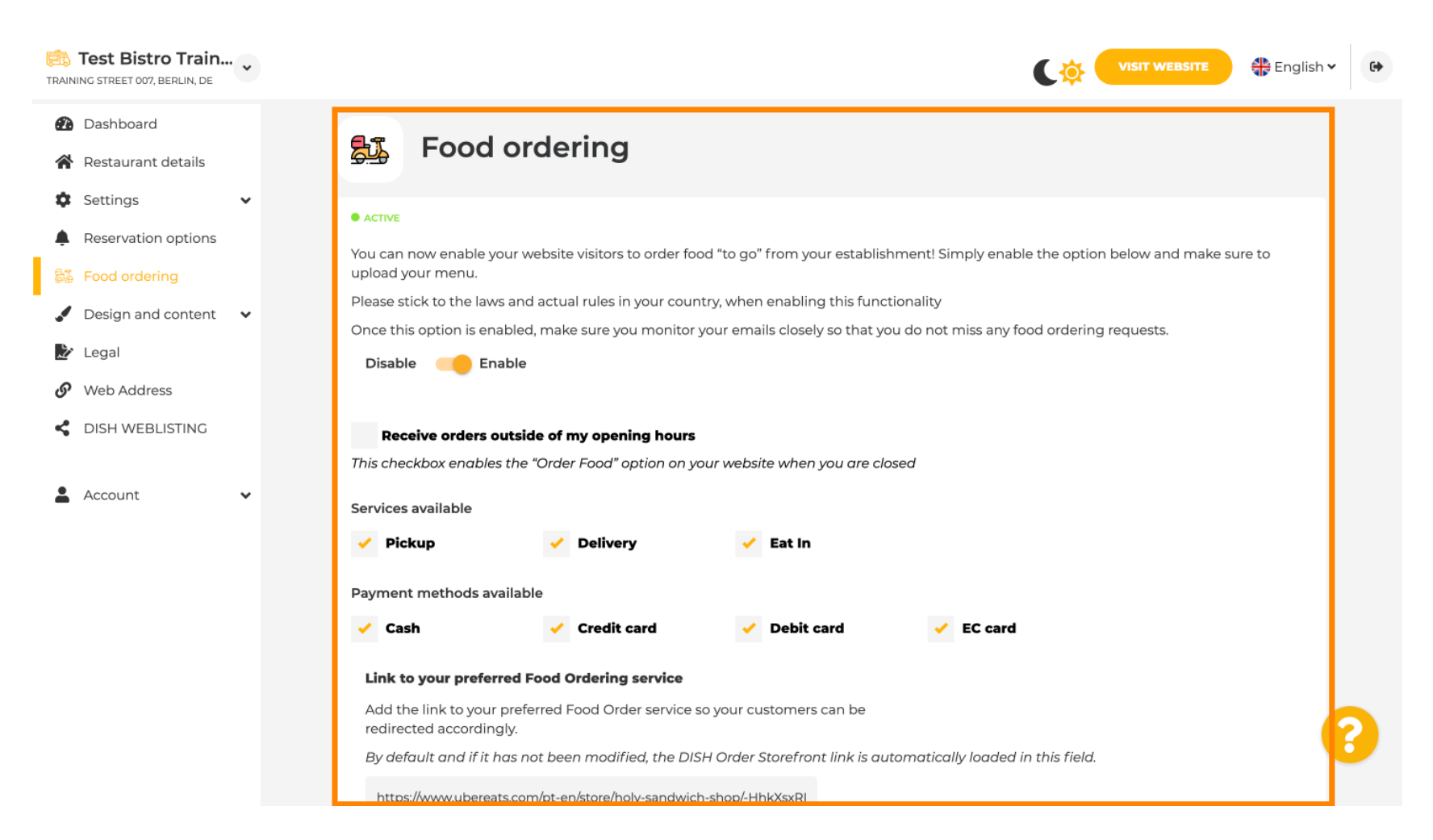

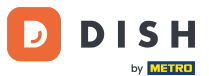

In "Modello di progettazione", puoi scegliere tra diversi modelli di progettazione e cliccando su "APPLICA" la tua scelta verrà attivata. Nota: scorri verso il basso per visualizzare gli altri modelli di progettazione.

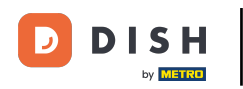

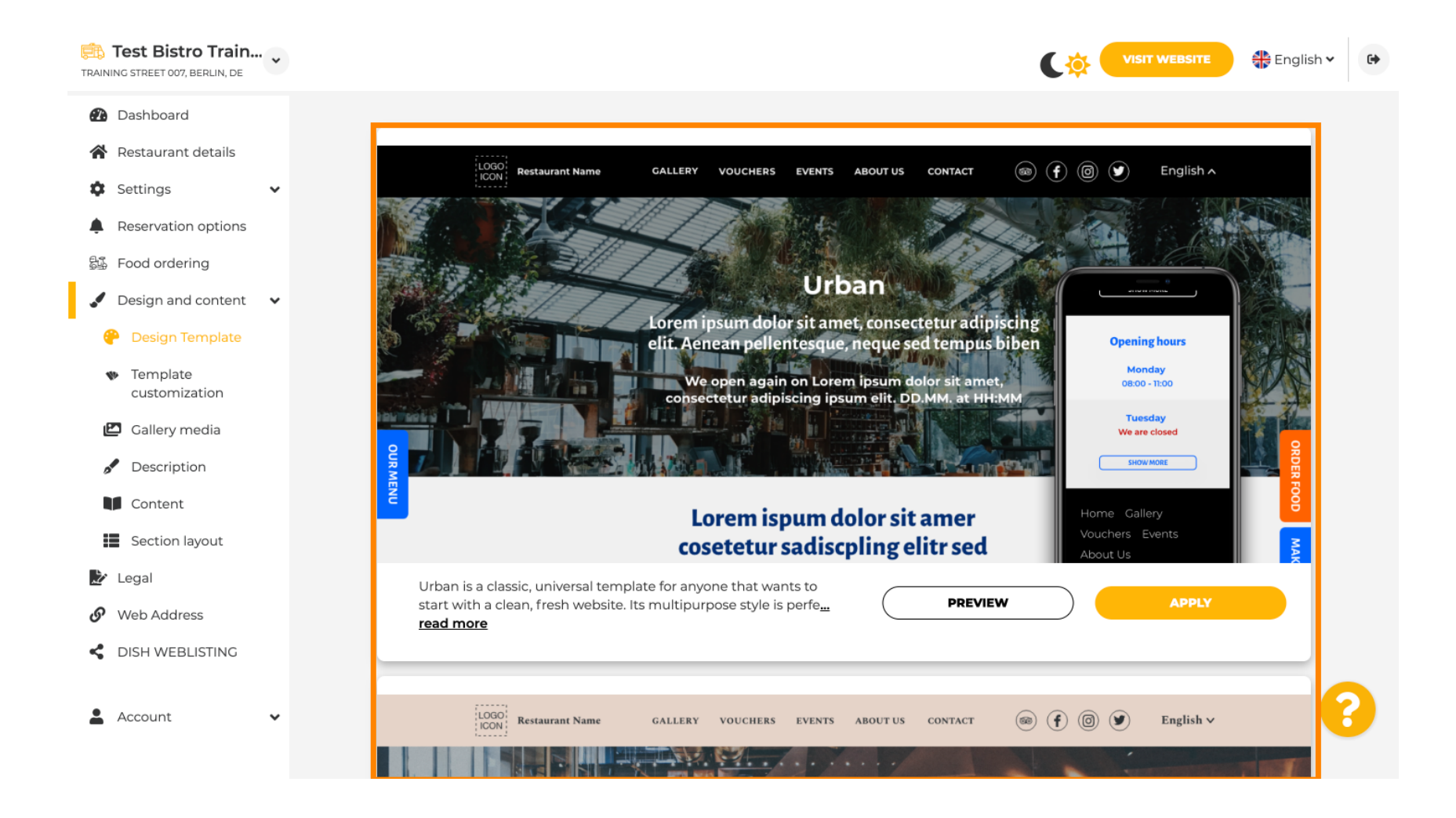

DISH

In Personalizzazione modello, puoi personalizzare il colore del sito web. Clicca sul colore che preferisci per la tua configurazione. Nota: questa è una funzione premium.

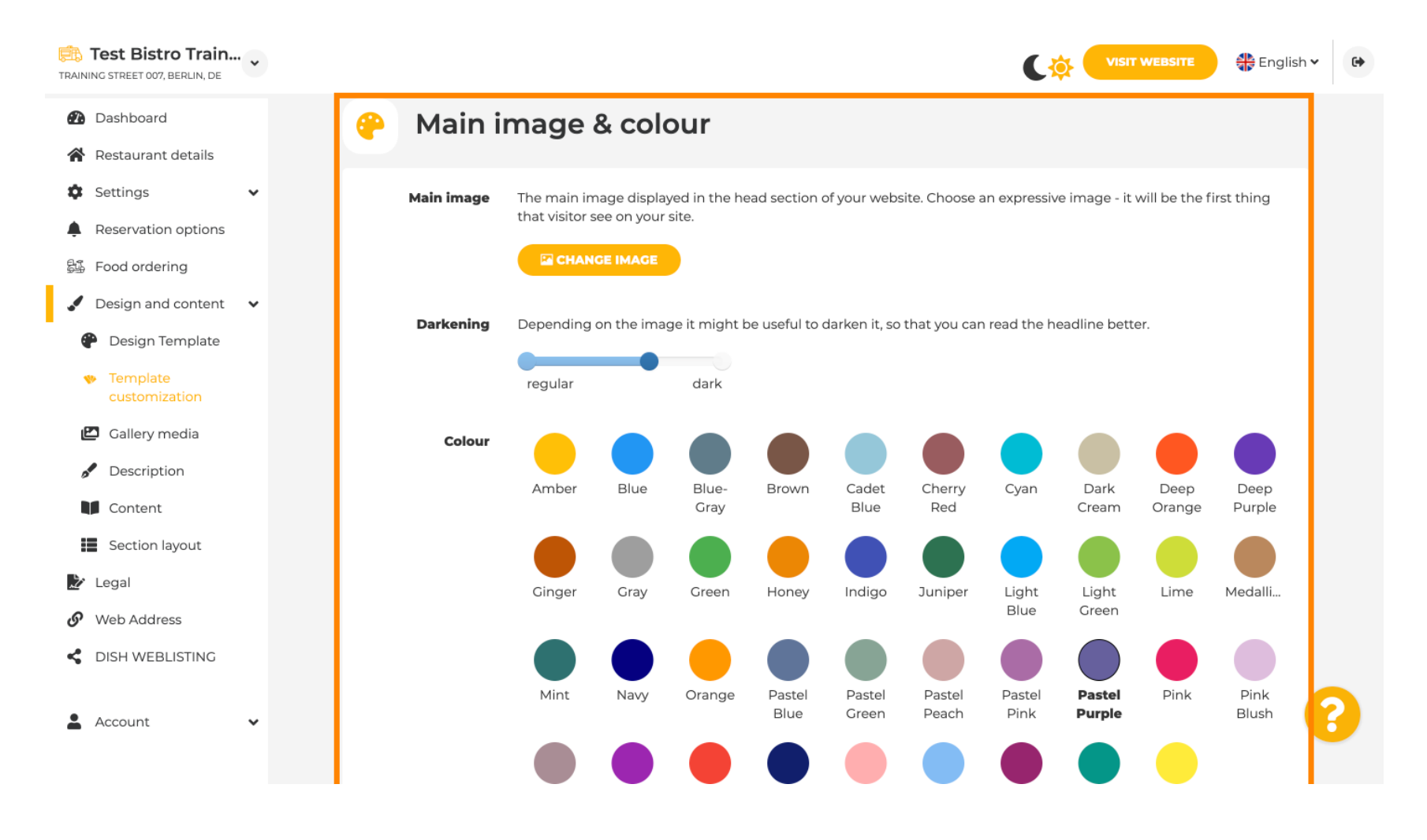

#### Scorri verso il basso per modificare i font del tuo sito web.

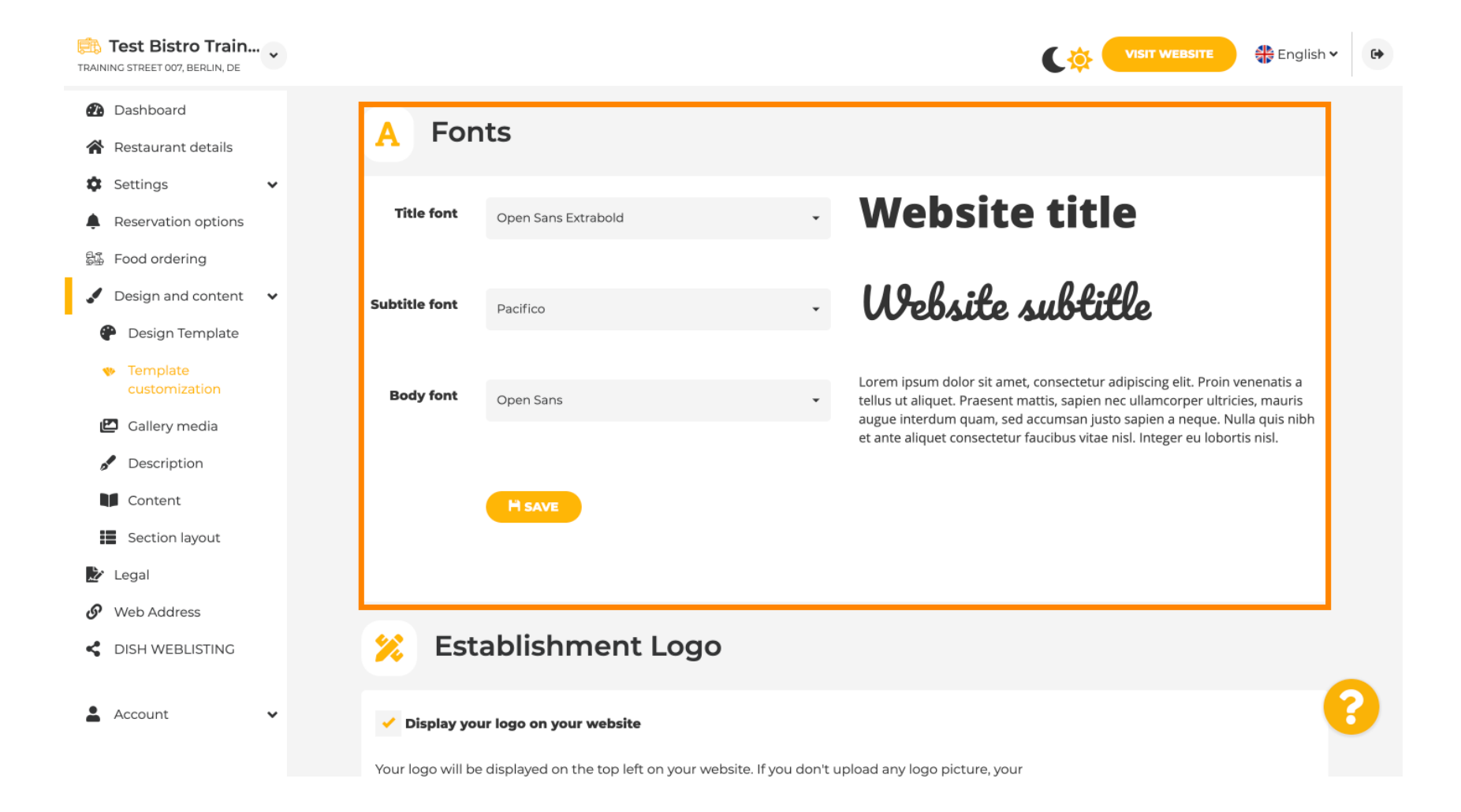

## Su Establishments Logo puoi caricare il tuo logo sul tuo sito web.

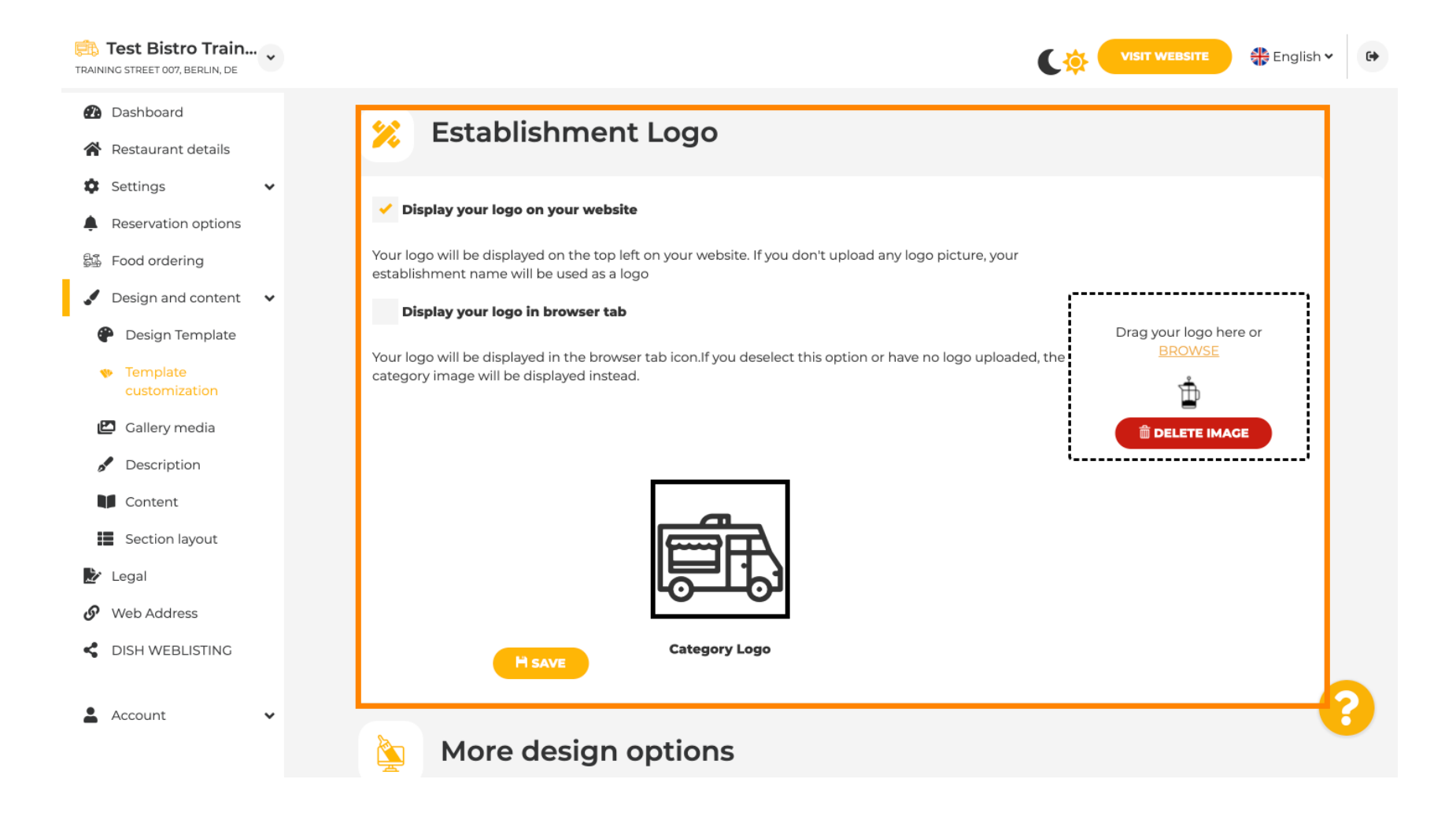

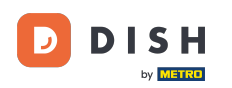

Sito Web DISH - Guida dettagliata del pannello di amministrazione del sito Web DISH

Scorrendo ulteriormente, si ottengono più opzioni di design. È possibile caricare un'immagine di sfondo , impostare il colore dello sfondo e l' opacità dell'immagine .

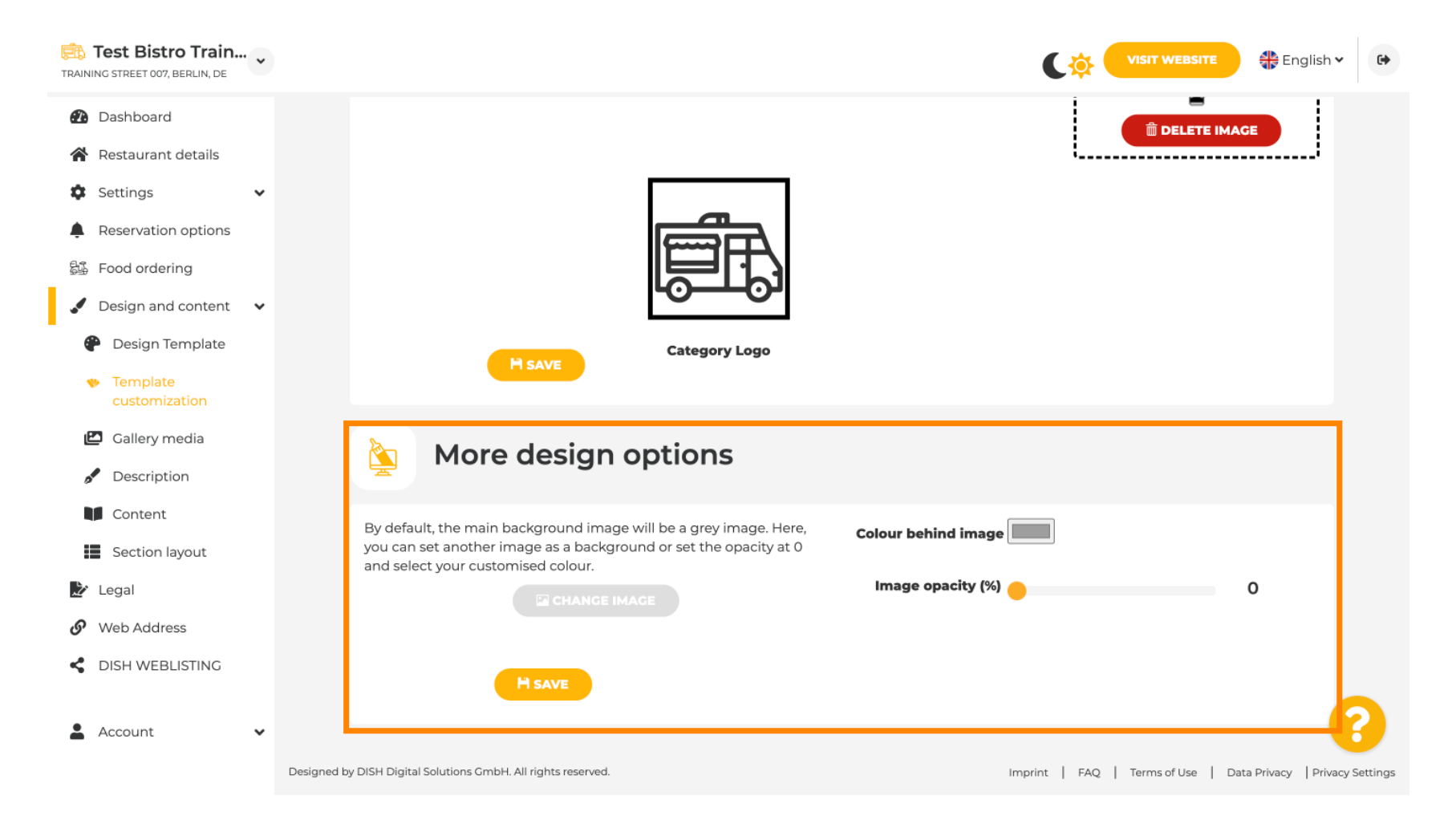

### Nella sezione Galleria multimediale puoi caricare le foto della tua attività.

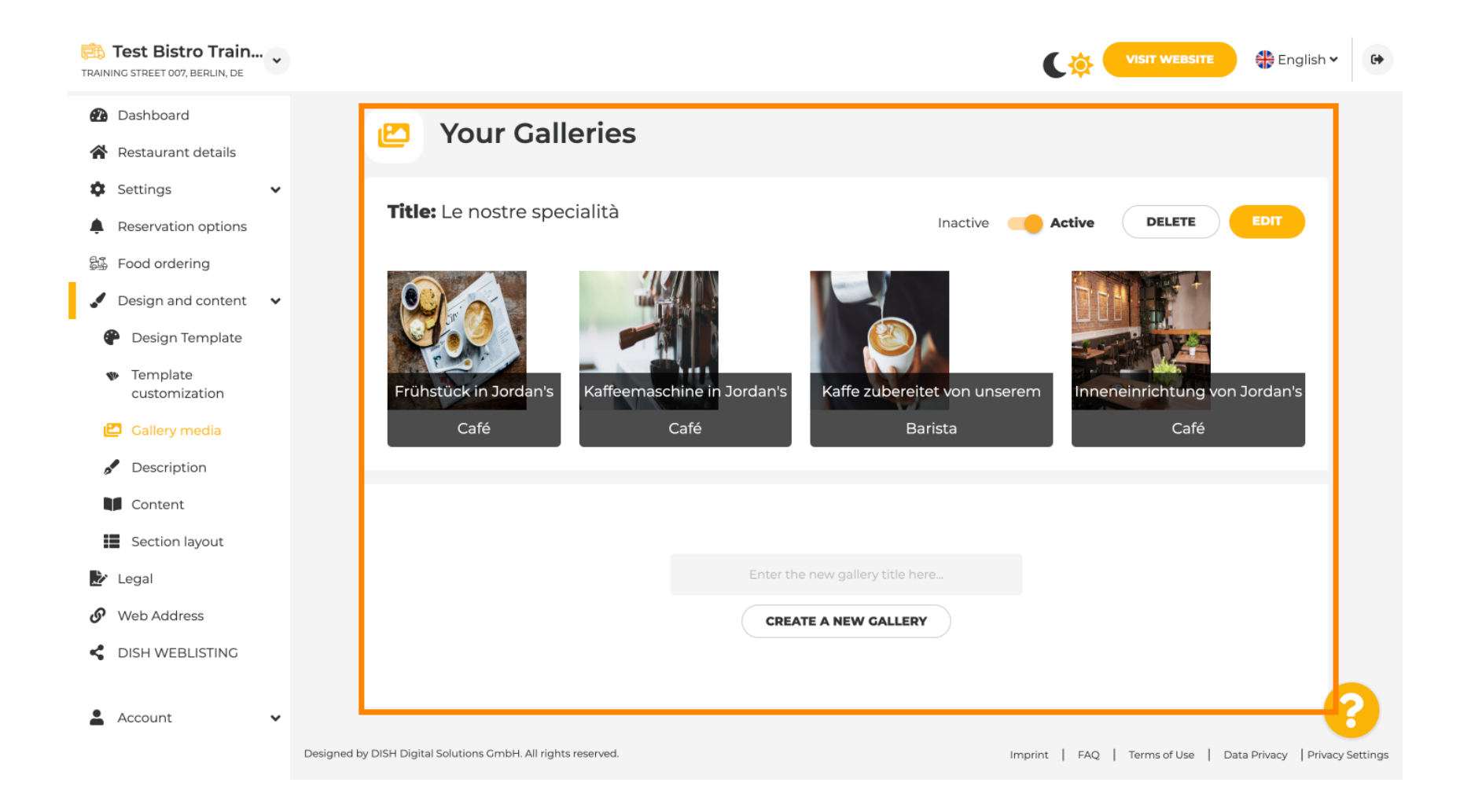

Ð

D

DISH

by METRO

Nella sezione Descrizione puoi modificare il titolo di benvenuto , la meta descrizione e la descrizione principale del tuo sito web .

| Training street 007, Berlin, De                                                                                     |                                                                                                    | VISIT WEBSITE English - G                                                                                                    |
|----------------------------------------------------------------------------------------------------|----------------------------------------------------------------------------------------------------|----------------------------------------------------------------------------------------------------|
| <ul> <li>Dashboard</li> <li>Restaurant details</li> <li>Settings</li> </ul>                                         | Website Description                                                                                                    |                                                                                                    |
| <ul> <li>Reservation options</li> <li>Food ordering</li> <li>Design and content</li> <li>Design Template</li> </ul> | <b>Welcome title</b><br>A greeting to your visitors, this appears on the top of your website                                                                                                    |                                                                                                    |
| <ul> <li>Template customization</li> <li>Gallery media</li> <li>Description</li> <li>Content</li> </ul>             | <b>Meta Description</b><br>The meta description is an HTML attribute that provides a brief<br>summary of a web page, which is often displayed on search<br>engines such as Google.                                                                                                    | Enter Description                                                                                                    |
| <ul> <li>Section layout</li> <li>Legal</li> <li>Web Address</li> <li>DISH WEBLISTING</li> <li>Account</li> </ul>    | <ul> <li>Description</li> <li>Automatic</li> <li>The easiest way to manage your website description and tagline. Let our algorithms write the search engine optimised description for you! Based on the information you provided us, our artificial intelligence will generate the text! Learn more about SEO on our FAQs.</li> <li>Manual</li> <li>Manuall venter the main description text and tagline or edit</li> </ul> | B       I       GD       CD         Ein herzliches Willkommen erwartet Sie bei Test Bistro<br>Training . Wir freuen uns, Ihr Gastgeber in Berlin zu sein!<br>Lassen Sie sich von unserer köstlichen Auswahl an<br>italienischen Gerichten verzaubern. Unsere erfahrenen Köche<br>bereiten preisgekrönte Nouvelle Cuisine zu. Setzen Sie sich hin |

#### La descrizione principale può essere scritta manualmente oppure generata automaticamente.

by METER

i

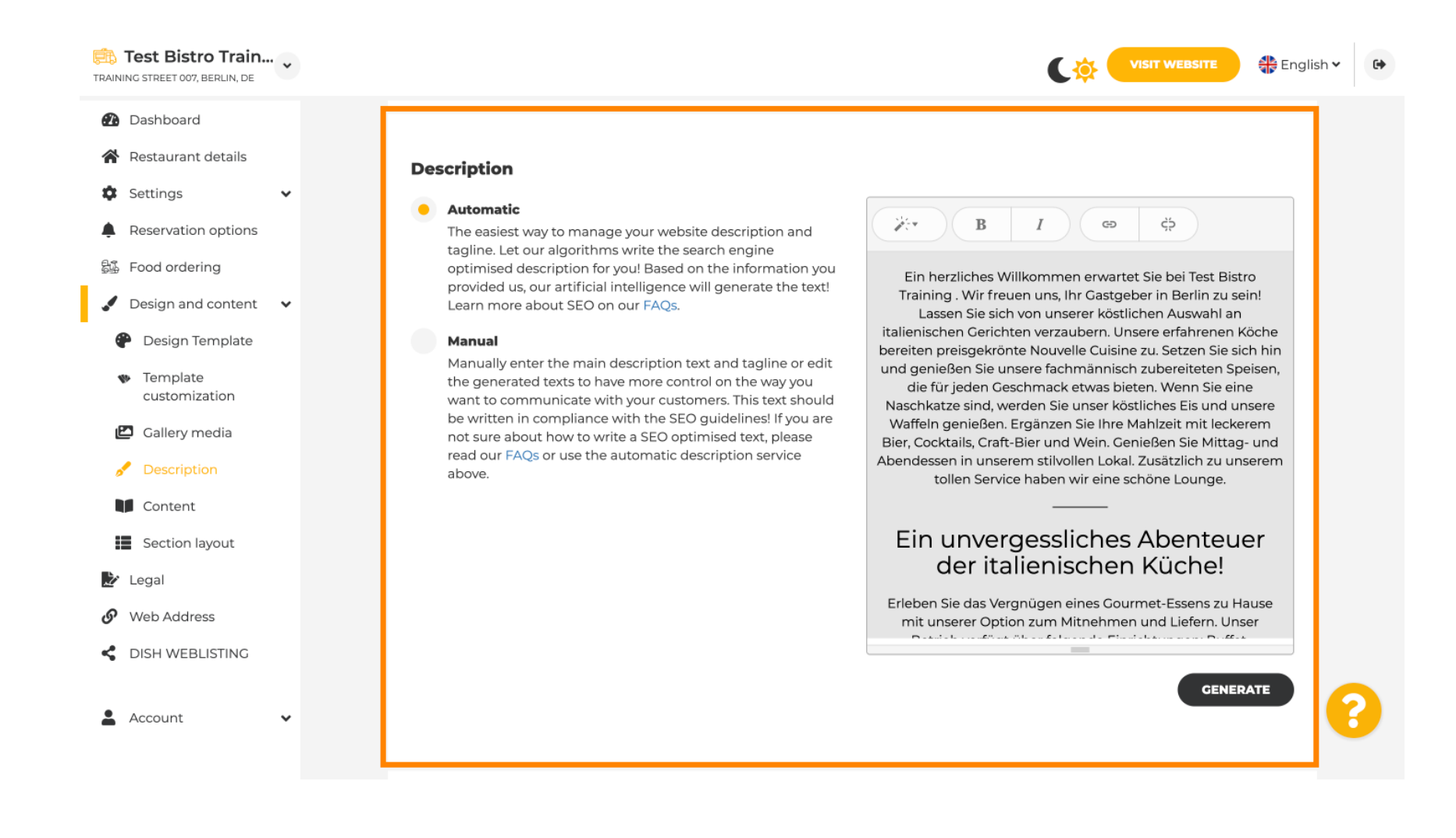

# Per rendere il tuo sito web più efficace, aggiungi uno slogan.

D

| Test Bistro Train                                   | VISIT WEBSITE 🕀 English 🗸                                                                                                    |
|-----------------------------------------------------|----------------------------------------------------------------------------------------------------|
| 🕐 Dashboard                                         |                                                                                                    |
| 倄 Restaurant details                                |                                                                                                    |
| 🕸 Settings 🗸 🗸                                      |                                                                                                    |
| Reservation options                                 | Tagline                                                                                                    |
| සු Food ordering                                    | Search Impactful: This is a title for your website description (please<br>note that it is only editable when your Description is set to      |
| 🖌 Design and content 🗸 🗸                            | Manual)                                                                                                    |
| P Design Template                                   |                                                                                                    |
| <ul> <li>Template</li> <li>customization</li> </ul> |                                                                                                    |
| 🖆 Gallery media                                     | Speak to your diners in english                                                                                                    |
| 🖋 Description                                       | Thanks to our artificial intelligence, we can generate an automatic description in the language of the establishment country and in english. |
| Content                                             |                                                                                                    |
| Section layout                                      |                                                                                                    |
| 🏂 Legal                                             |                                                                                                    |
| Web Address                                         | Preview Czech - PREVIEW                                                                                                    |
| CISH WEBLISTING                                     |                                                                                                    |
| 🛓 Account 🗸 🗸                                       | H SAVE ?                                                                                                    |

Dopo aver impostato e modificato la descrizione del tuo sito web, puoi anche attivare la funzione di traduzione. Nota: questa è una funzione premium.

| TRAINING STREET 007, BERLIN, DE                                                                                                    | UISIT WEBSITE STREET                                                                                                    | 6 |
|----------------------------------------------------------------------------------------------------|----------------------------------------------------------------------------------------------------|---|
| <ul><li>Dashboard</li><li>Restaurant details</li></ul>                                                                                |                                                                                                    |   |
| <ul> <li>Settings</li> <li>Reservation options</li> <li>Food ordering</li> <li>Design and content</li> <li>Design Template</li> </ul> | Tagline         Search Impactful: This is a title for your website description (please note that it is only editable when your Description is set to Manual)    Test Bistro Training Foodtruck |   |
| <ul> <li>Template customization</li> <li>Gallery media</li> <li>Description</li> <li>Content</li> <li>Section layout</li> </ul>       | Speak to your diners in english<br>Thanks to our artificial intelligence, we can generate an automatic description in the language of the establishment<br>country and in english.             |   |
| <ul> <li>Legal</li> <li>Web Address</li> <li>DISH WEBLISTING</li> </ul>                                                               | Preview Czech • PREVIEW                                                                                                    |   |
| 🛓 Account 🗸 🗸                                                                                                    | H SAVE                                                                                                    | 2 |

by METRO

Per aggiungere altri contenuti al tuo sito web, clicca su "Contenuti" nella barra dei menu. Seleziona qui i blocchi di contenuto per aggiungere ulteriori informazioni alla tua attività.

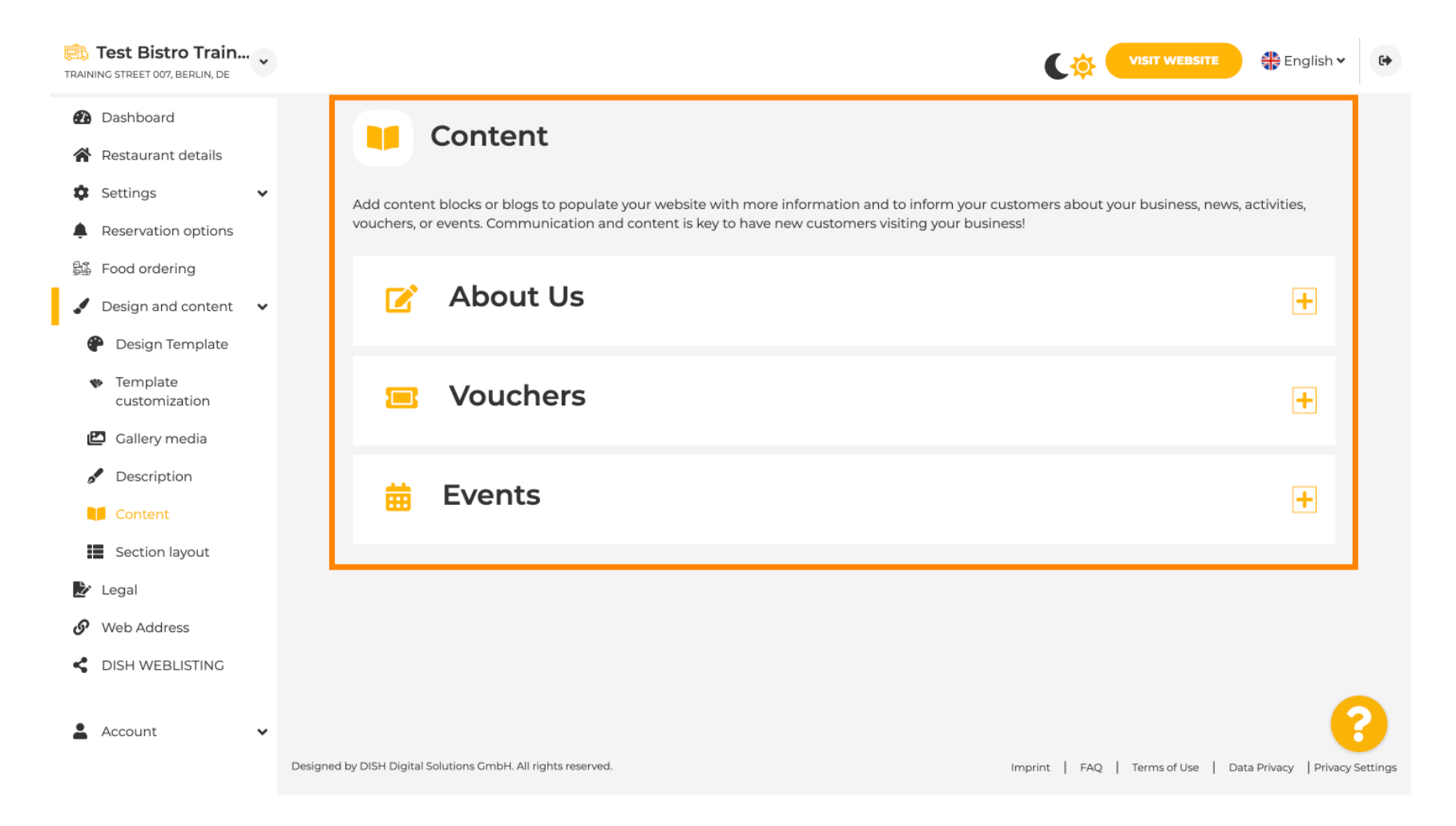

by METRO

0

Nella sezione Layout della sezione, puoi vedere come è strutturato attualmente il sito web. Clicca e trascina la barra dei contenuti desiderata nella posizione desiderata per modificarla.

| Test Bistro Train     TRAINING STREET 007, BERLIN, DE               |                                                                                                    | 🕀 English 🗸 🕞      |
|---------------------------------------------------------------------|----------------------------------------------------------------------------------------------------|--------------------|
| <ul><li>Dashboard</li><li>Restaurant details</li></ul>              | Section Layout                                                                                                    |                    |
| <ul> <li>Settings</li> <li>Reservation options</li> </ul>           | This is how the content on your website is layed out currently. Change the layout of your website by dragging the sections. |                    |
| \$월 Food ordering<br>✔ Design and content 🛛 ✔                       | Header This section always                                                                                                  | i stays at the top |
| <ul> <li>Design Template</li> <li>Template customization</li> </ul> | III ↑↓ Description                                                                                                    | ď                  |
| <ul><li>Gallery media</li><li>Description</li></ul>                 | ii ↑↓ Menu                                                                                                    | C'                 |
| Content                                                             | ≣ ↑↓ Мар                                                                                                    | C'                 |
| <ul> <li>Legal</li> <li>Web Address</li> </ul>                      | III ↑↓ Food Order                                                                                                    | C'                 |
| dish weblisting                                                     | III ↑↓ Reservation Widget                                                                                                   | ď                  |
| 🛓 Account 🗸 🗸                                                       | II ↑↓ Opening hours                                                                                                    | c ?                |

## Per modificare le informazioni legali del sito web, fare clic su Legale nella barra dei menu.

D

| Test Bistro T                                       | rain    |                                                                                            |                                                   |                                                                                      | T WEBSITE 🕀 Er | nglish 🗸 | • |
|-----------------------------------------------------|---------|--------------------------------------------------------------------------------------------|---------------------------------------------------|--------------------------------------------------------------------------------------|----------------|----------|---|
| <ul><li>Dashboard</li><li>Restaurant deta</li></ul> | ails    |                                                                                            | D                                                 |                                                                                      |                |          |   |
| Settings                                            | ~       |                                                                                            | Website ir                                        | nprint                                                                               |                |          |   |
| Reservation opt                                     | tions   | We recently divided<br>and Company, to alig                                                | the imprint (owner ider<br>gn even more with your | ntification) into two categories, Private<br>business. Please select the appropriate | 5              |          |   |
| 😼 Food ordering                                     |         |                                                                                            | business type and fi                              | n out the form.                                                                      |                |          |   |
| 🖌 Design and con                                    | ntent 🗸 | What type of business do y                                                                 | you have?                                         |                                                                                      |                |          |   |
| ⊵ Legal                                             |         | Private (a personal or family b)                                                           | usiness that works as a s                         | ole trader)                                                                          |                |          |   |
| 🚱 Web Address                                       |         |                                                                                            |                                                   |                                                                                      |                |          |   |
| dish weblisti                                       | NG      | Please note that the Imprint for '<br>your profile:<br>- Business name<br>- District court | "Private Business" does not                       | contain the following fields, so we will remov                                       | ve them from   |          |   |
| Account                                             | ~       | - Commercial registration numb                                                             | er                                                |                                                                                      |                |          |   |
|                                                     |         | Company (a business that is re                                                             | egistered and works as a                          | company)                                                                             |                |          |   |
|                                                     |         | Restaurant owner general                                                                   | information                                       |                                                                                      |                |          |   |
|                                                     |         | First name*                                                                                |                                                   | Last name*                                                                           |                |          |   |
|                                                     |         | Jane                                                                                       |                                                   | Doe                                                                                  |                |          |   |
|                                                     |         | Street address*                                                                            |                                                   |                                                                                      | 0              | 6        | 2 |
|                                                     |         | Traning Street 007                                                                         |                                                   |                                                                                      |                |          |   |

Ð

# In Informativa sulla privacy, puoi decidere se utilizzare la tua informativa sulla privacy o quella predefinita . Nota: clicca sul link blu se desideri verificare l'informativa sulla privacy predefinita.

| Test Bistro Train    |                                                                     |           |                                                 | 🏶 English 🗸          | •        |
|----------------------|---------------------------------------------------------------------|-----------|-------------------------------------------------|----------------------|----------|
| 🕐 Dashboard          | Local Tax Number*                                                   | 0         | Competent supervisory authority (if applicable) | 0                    |          |
| 😭 Restaurant details | DE241324                                                            |           |                                                 |                      |          |
| Settings             | Desistration number for this outbority (if applicable)              | A         |                                                 |                      |          |
| Reservation options  | Registration number for this authority (if applicable)              |           |                                                 |                      |          |
| සිංගි Food ordering  |                                                                     |           |                                                 |                      |          |
| Design and content   |                                                                     |           |                                                 |                      |          |
| 🛃 Legal              | H SAVE                                                              |           |                                                 |                      |          |
| 🔗 Web Address        |                                                                     |           |                                                 |                      |          |
| C DISH WEBLISTING    | Privacy policy                                                      |           |                                                 |                      |          |
| 🛓 Account 🛛 🗸        | For legal reasons your website has to provide a privacy policy. You | ı can use | our default version or use your own.            |                      |          |
|                      | • Use our default privacy policy                                    |           |                                                 |                      |          |
|                      | Use your own privacy policy                                         |           |                                                 |                      |          |
|                      | H SAVE                                                              |           |                                                 |                      | 2        |
| c                    | Designed by DISH Digital Solutions GmbH. All rights reserved.       |           | Imprint   FAQ   Terms of Use   Da               | ta Privacy   Privacy | Settings |

i

In Indirizzo Web puoi modificare il tuo indirizzo web o inserire il tuo dominio esterno e verificare se il tuo dominio è attualmente attivo.

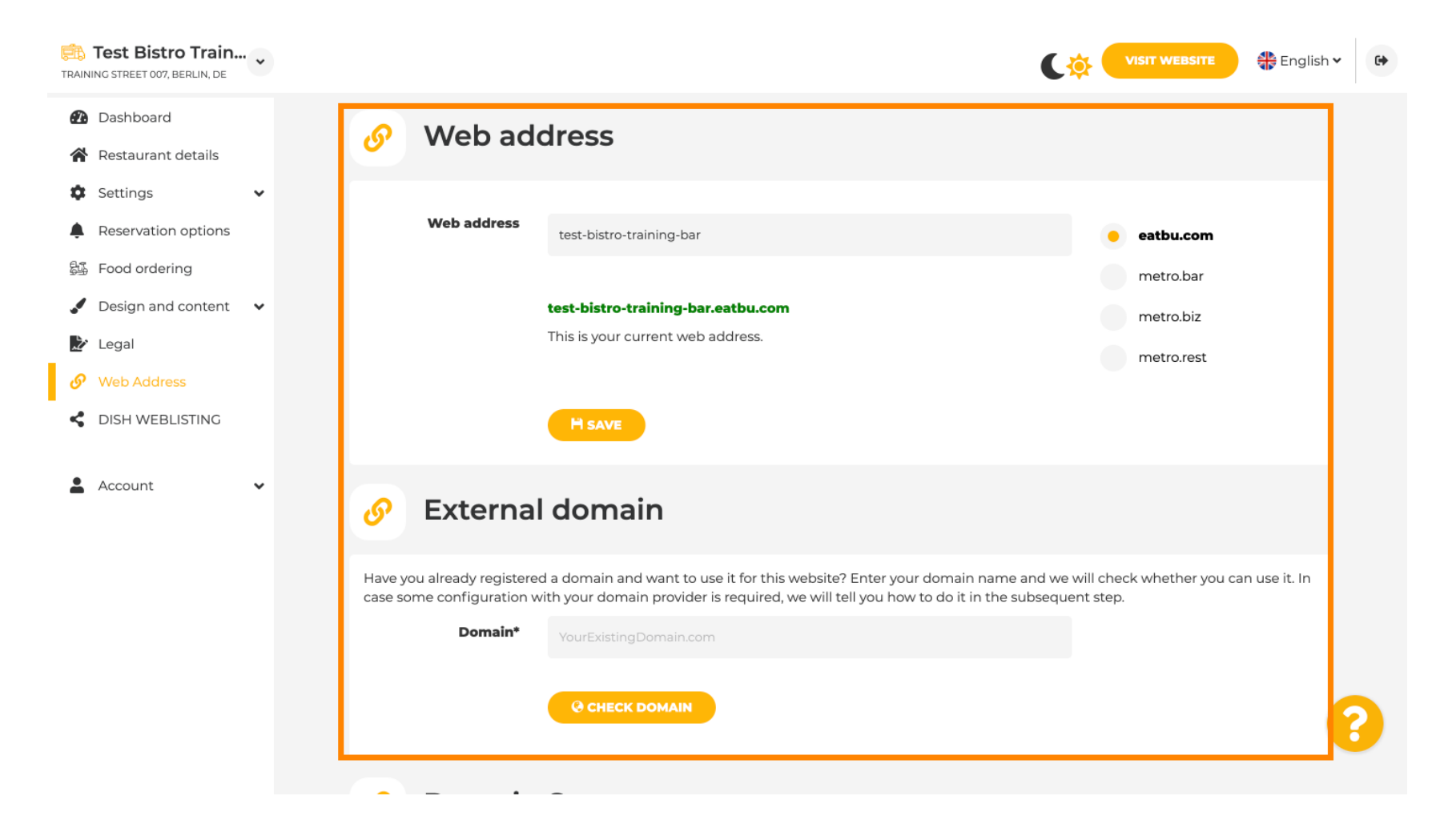

## Digita il dominio esterno desiderato e clicca su Controlla dominio .

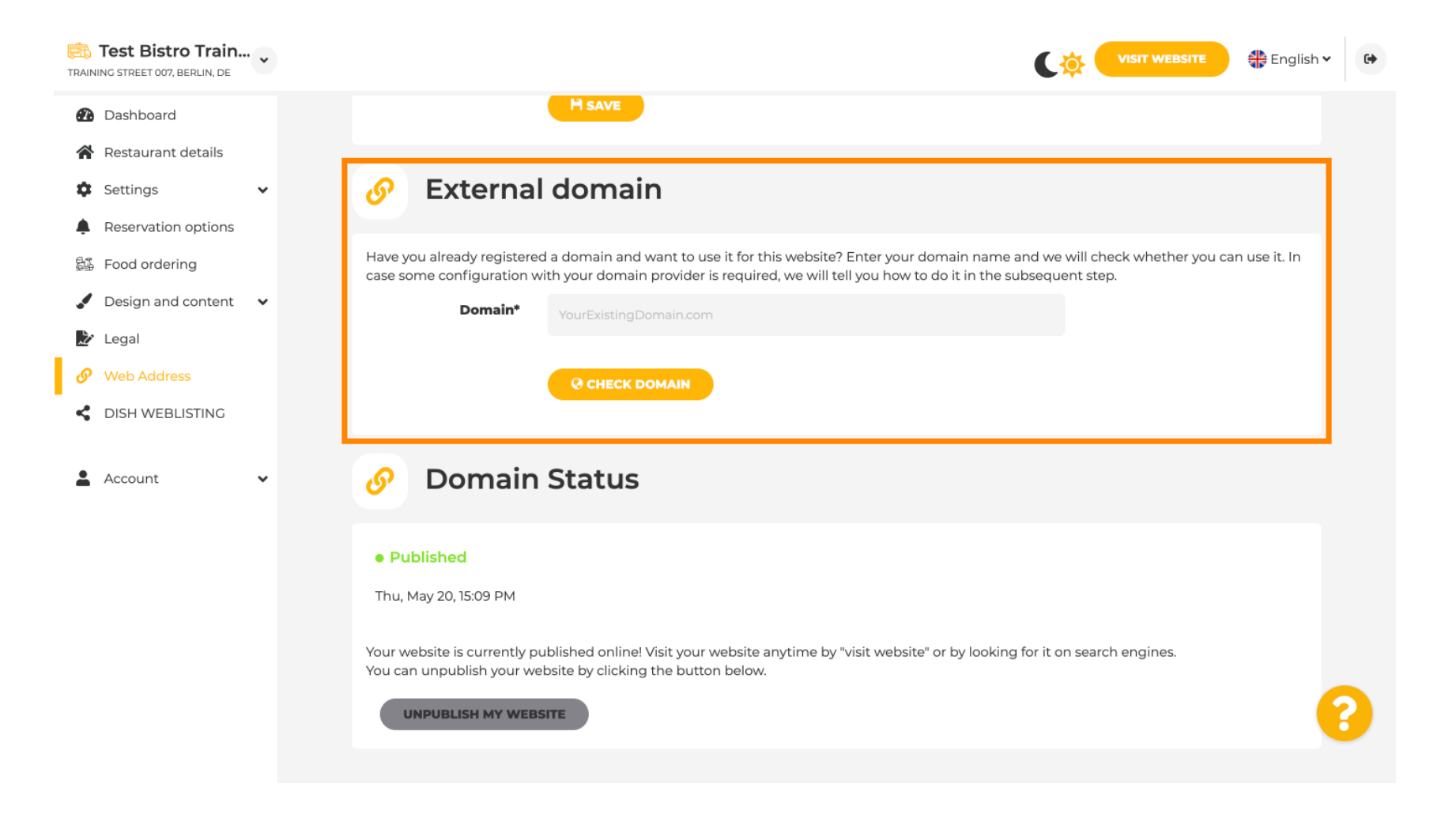

Sito Web DISH - Guida dettagliata del pannello di amministrazione del sito Web DISH

In DISH WEBLSITING puoi collegare il tuo sito web DISH con DISH Weblisting, dove puoi gestire tutte le informazioni social.

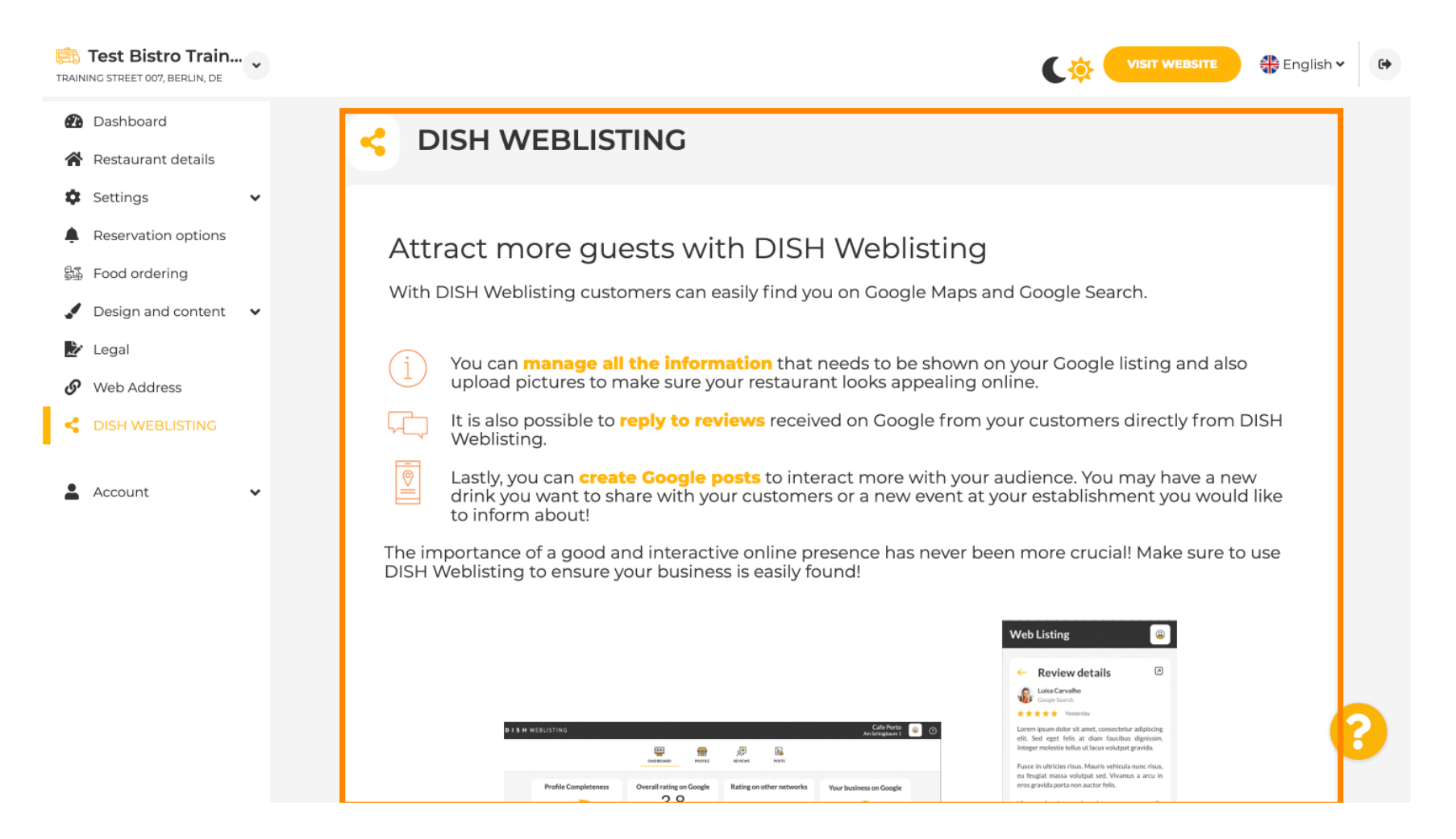

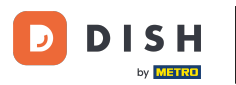

Sito Web DISH - Guida dettagliata del pannello di amministrazione del sito Web DISH

Nel menu I tuoi dati hai la possibilità di modificare i dati personali esistenti e di esportare i dati personali .

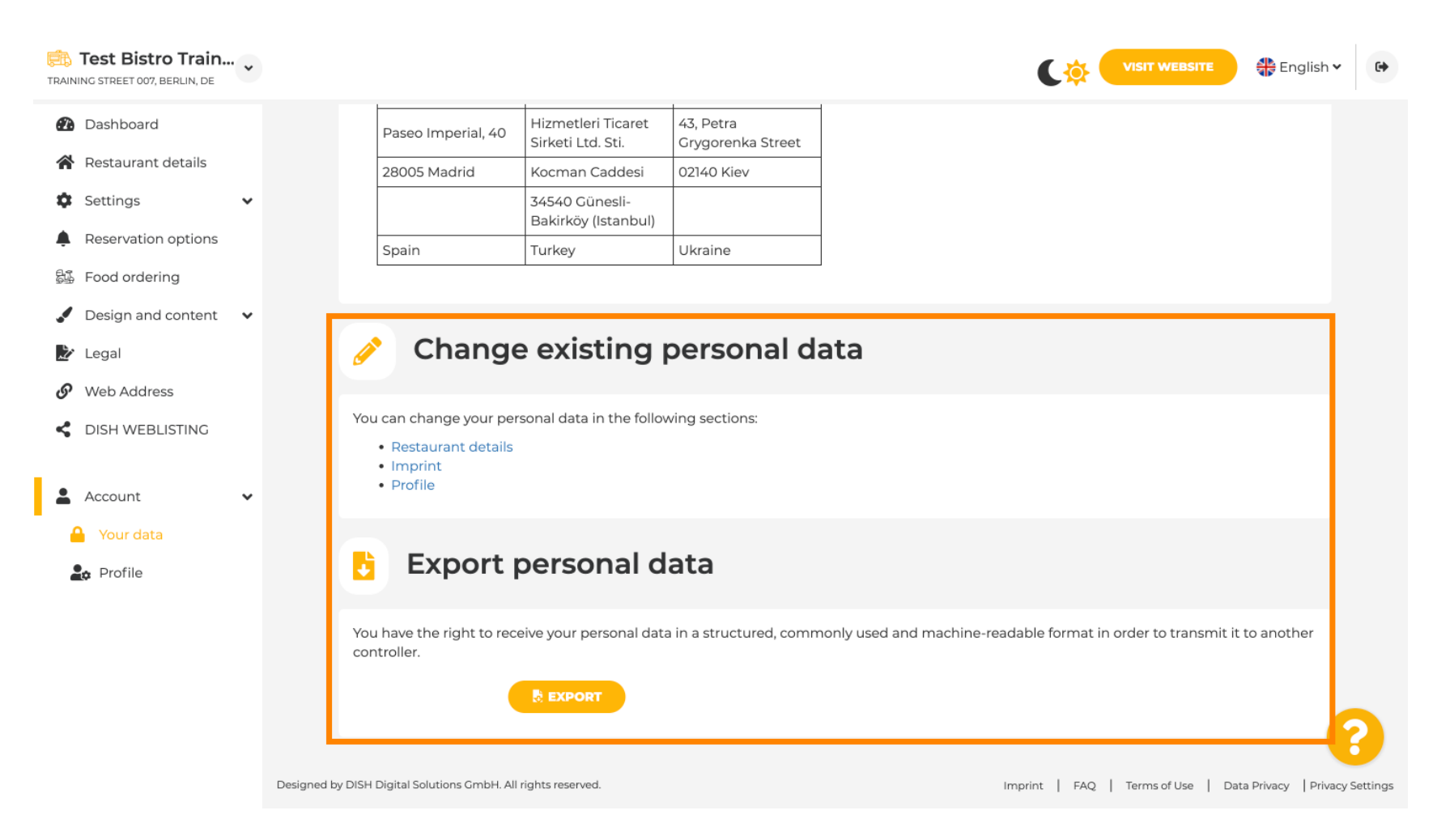

by METRO

• Nella sezione Profilo puoi impostare i dati personali del tuo profilo utente e modificare la tua password.

| Training street 007, Berlin, de                        |                                                                               | • |
|--------------------------------------------------------|-------------------------------------------------------------------------------|---|
| <ul><li>Dashboard</li><li>Restaurant details</li></ul> | 2 User profile                                                                | 1 |
| 🕸 Settings 🗸 🗸                                         | Please provide the details of your main contact person.                       |   |
| Reservation options                                    | Salutation* Mr.                                                               |   |
| 歸 Food ordering                                        |                                                                               |   |
| 🖌 Design and content 🛛 🗸                               | First Name* Test Max                                                          |   |
| 🏂 Legal                                                |                                                                               |   |
| 🔗 Web Address                                          | Last name* Trainer                                                            |   |
| CISH WEBLISTING                                        |                                                                               |   |
|                                                        | E-mail* training@hd.digital                                                   |   |
| 💄 Account 🛛 🗸                                          |                                                                               |   |
| 🔒 Your data                                            | SAVE                                                                          |   |
| 🚑 Profile                                              |                                                                               |   |
|                                                        | Change your password                                                          |   |
|                                                        | To change the password of your DISH account, please click the following link. |   |
|                                                        | CHANGE YOUR PASSWORD                                                          | 8 |
|                                                        |                                                                               |   |

## Per eliminare la tua attività, accedi al tuo account DISH.

| TRAINING STREET 007, BERLIN, DE |                                                               |                                                           |                                     | 🛟 English 🗸 😝              |
|---------------------------------|---------------------------------------------------------------|-----------------------------------------------------------|-------------------------------------|----------------------------|
| 🕐 Dashboard                     | First Name*                                                   | Test Max                                                  |                                     |                            |
| Restaurant details              | Last name*                                                    |                                                           |                                     |                            |
| 🕸 Settings 🗸 🗸                  | Last name                                                     | Trainer                                                   |                                     |                            |
| Reservation options             | E-mail*                                                       | training@hd.digital                                       |                                     |                            |
| 歸 Food ordering                 |                                                               |                                                           |                                     |                            |
| Design and content              |                                                               | SAVE                                                      |                                     |                            |
| 🏂 Legal                         |                                                               |                                                           |                                     |                            |
| <ul> <li>Web Address</li> </ul> | Change your password                                          |                                                           |                                     |                            |
| CISH WEBLISTING                 |                                                               |                                                           |                                     |                            |
|                                 | To change the passwo                                          | rd of your DISH account, please click the following link. |                                     |                            |
| Your data                       | CHANGE YOUR PASSWORD                                          |                                                           |                                     |                            |
| Profile                         |                                                               |                                                           |                                     |                            |
|                                 | Delete establishment                                          |                                                           |                                     |                            |
|                                 | Deletion of the DISH                                          | WEBSITE account is not possible,please log into DISH.     |                                     |                            |
|                                 | Designed by DISH Digital Solutions GmbH. All rights reserved. |                                                           | Imprint   FAQ   Terms of Use   Data | Privacy   Privacy Settings |

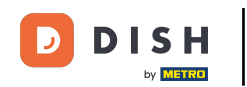

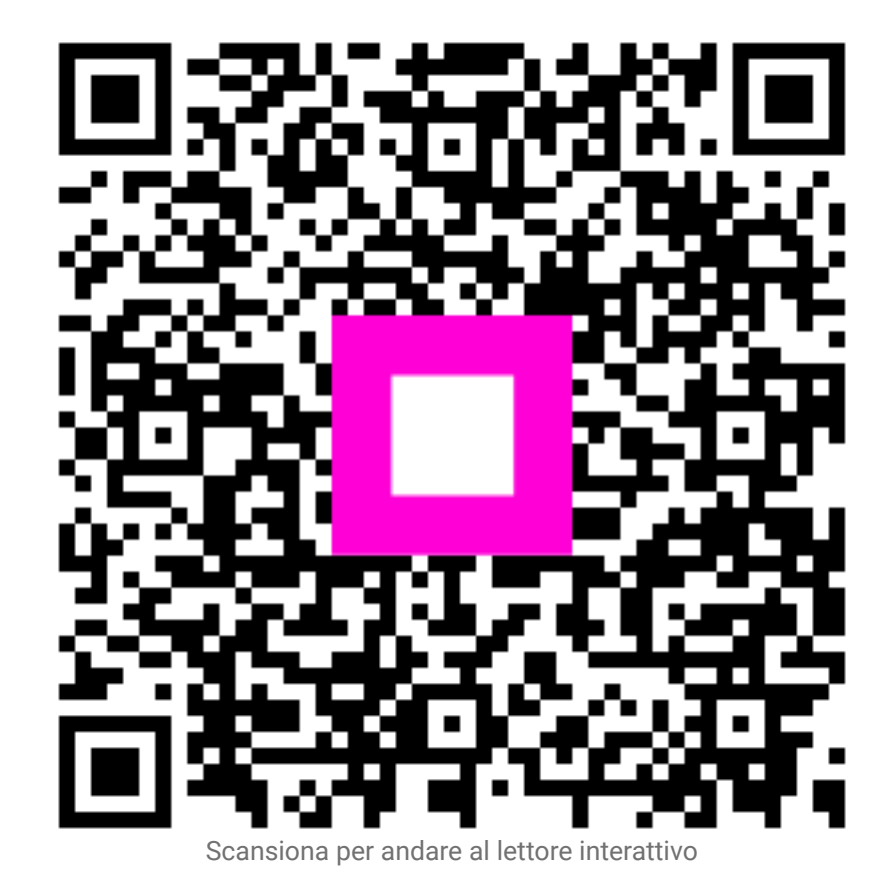